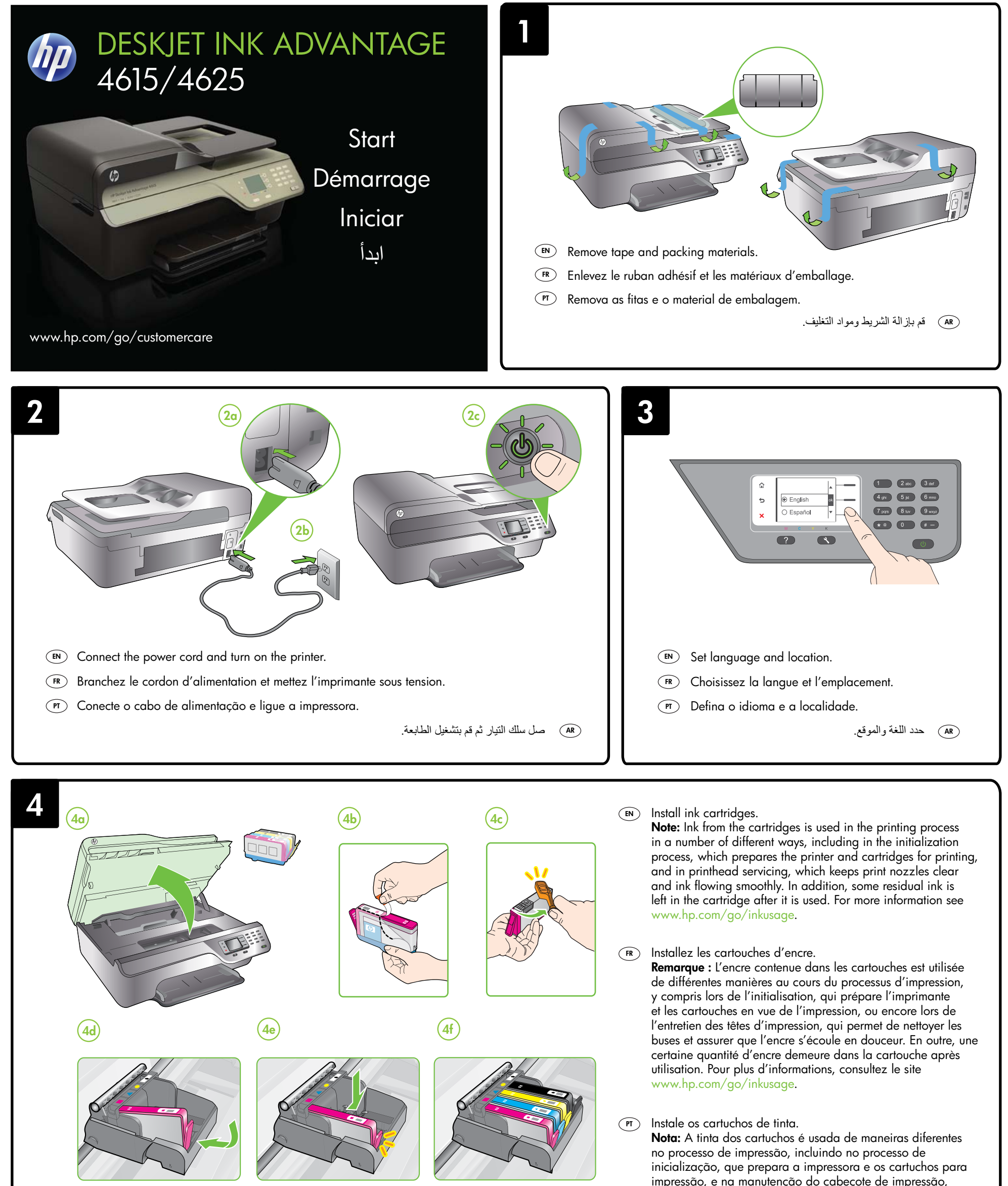

que mantém os bicos de tinta limpos e a tinta fluindo normalmente. Além disso, ficam resíduos de tinta no cartucho após ele ser usado. Para mais informações, consulte www.hp.com/go/inkusage.

A قم بتركيب خراطيش الحبر. ملاحظة: يتم استخدام حبر من الخرطوشات في إجراء الطباعة بالعديد من الطرق المختلفة, بما في ذلك في إجراء التهيئة، الذي يقوم بتجهيز الطابعة والخراطيش للطباعة وفي صيانة رؤوس الطباعة، التي تقوم بالحفاظ على فتحات الطباعة نظيفة الحبر على ما يرام. بالإضافة إلى ذلك، تبقى بعض بقايا للحبر في الخرطوشة بعد استخدامها. لمزيد من المعلومات راجع www.hp.com/go/inkusage.

Printed in China

중국에서 인쇄

Imprimé en Chine 中国印刷

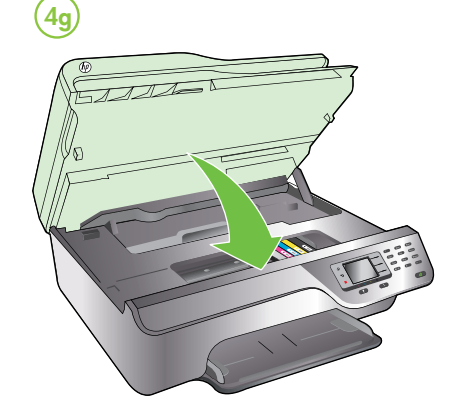

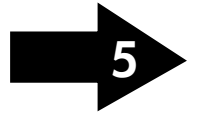

© 2012 Hewlett-Packard Development Company, L.P.

www.hp.com

(EN) (FR) (PT) (AR)

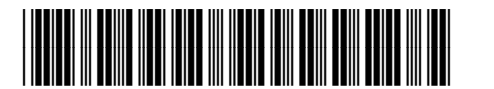

CZ283-90003

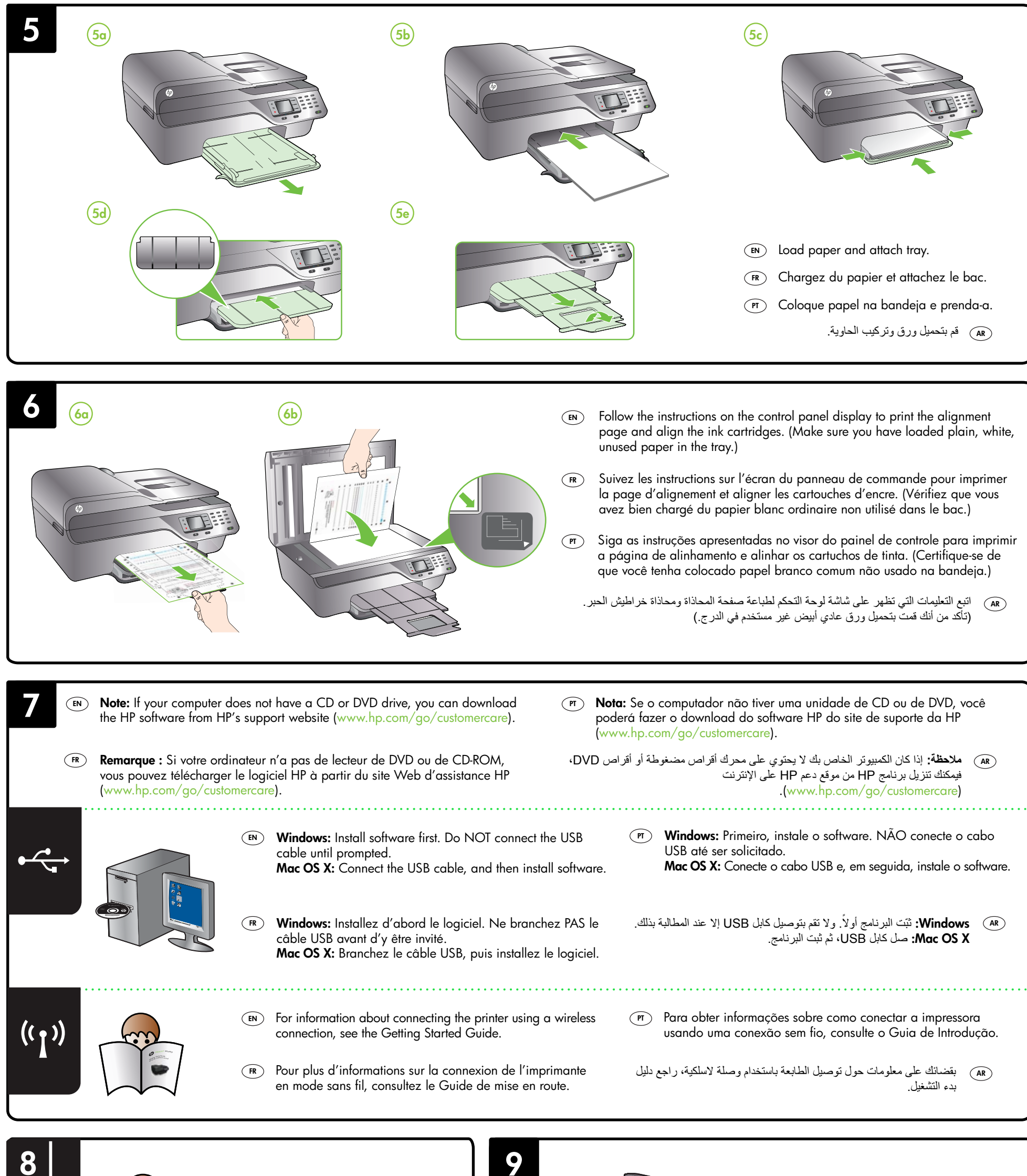

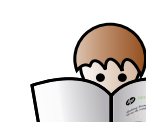

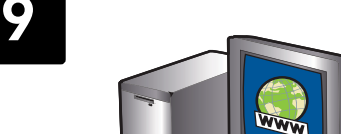

- For information about setting up the printer's fax features, see the Getting Started Guide.
- (FR) Pour plus d'informations sur les fonctions de télécopie de l'imprimante, consultez le Guide de mise en route.
- Para obter informações sobre a configuração de recursos de fax da impressora, consulte o Guia de Introdução.

AR) للحصول على معلومات حول إعداد ميزات الفاكس في الطابعة، راجع دليل بدء التشغيل.

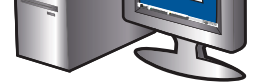

## $\bigcirc$ Register the printer.

By taking just a few quick minutes to register, you can enjoy quicker service, more efficient support, and printer support alerts. If you did not register your printer while installing the software, you can register later at www.register.hp.com.

## **FR** Enregistrez l'imprimante.

En consacrant seulement quelques minutes à l'enregistrement de votre produit, vous bénéficierez d'un service plus rapide, d'une assistance plus efficace et recevrez des alertes de maintenance pour votre imprimante. Si vous n'avez pas enregistré votre imprimante au cours de l'installation du logiciel, vous pourrez le faire ultérieurement à l'adresse www.register.hp.com.

## (PT) Registre a impressora.

Com apenas alguns minutos para fazer o registro, você pode desfrutar de um serviço mais rápido, um suporte mais eficiente e alertas de suporte da impressora. Se não tiver registrado sua impressora durante a instalação do software, você poderá registrá-la posteriormente no endereço www.register.hp.com.

AR سجل الطابعة.

بقضائك دقائق عدة فقط في عملية التسجيل، يمكنك التمتع بالخدمة الأسرع والدعم الأكثر فعالية وتنبيهات دعم الطابعة. في حالة عدم تسجيلك الطابعة عند تثبيت البرنامج، يمكنك التسجيل لاحقًا على www.register.hp.com.